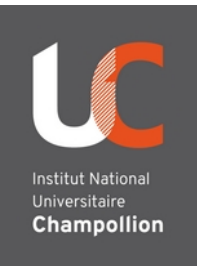

# zoom tutos

*Démarrer une réunion zoom avec du matériel visio (codec H323) - Polycom Group 500* 

## 1\_ Allumez le système de visio :

=> Allumer l'interrupteur sur la baie technique. La télécommande sur le mur clignote. **Attendre 2 minutes** afin qu'elle soit totalement allumée.

=> Puis appuyer sur les boutons « ON » et « Visio Conférence ».

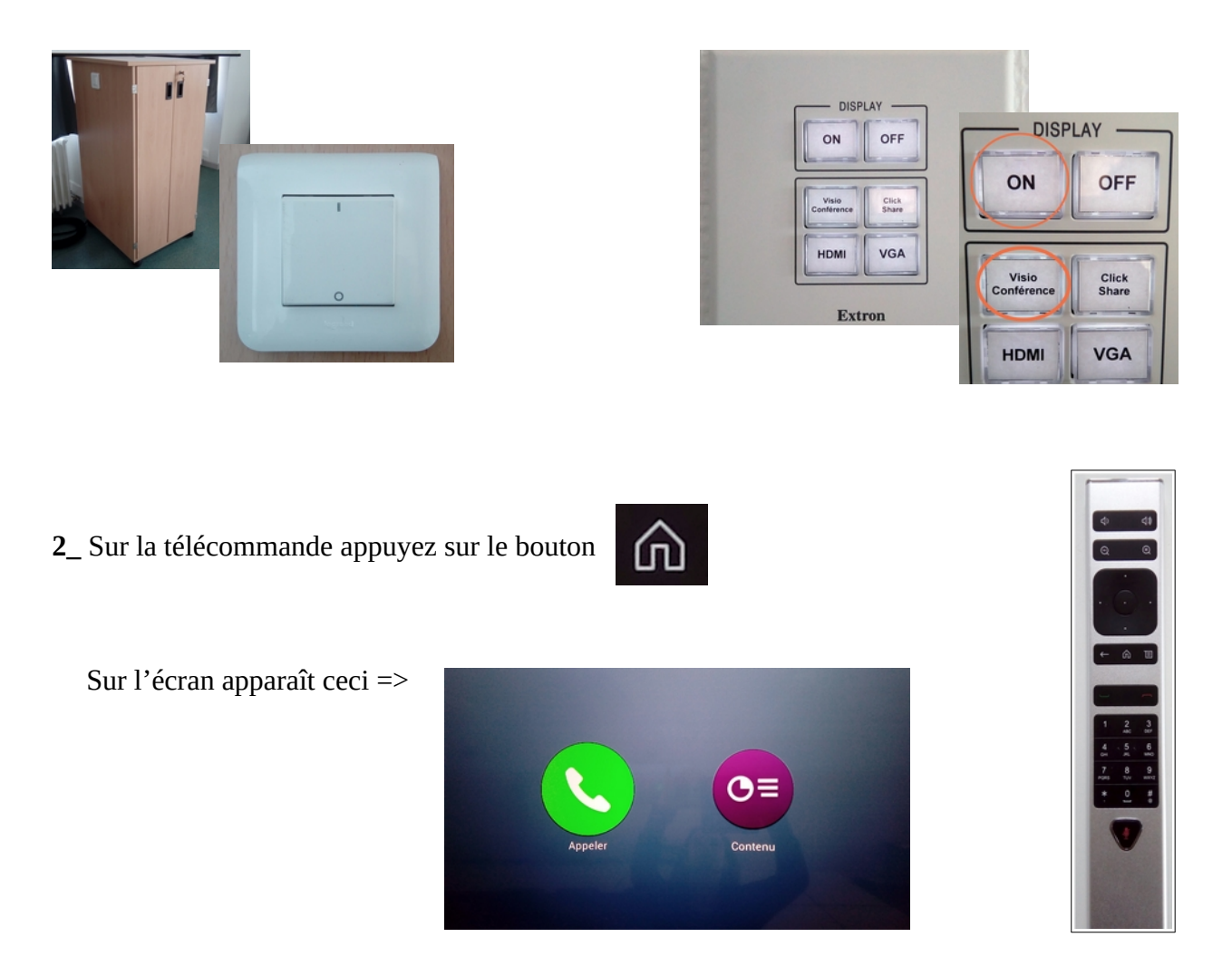

Sélectionner « Appeler » à l'aide de la télécommande (flèches et bouton central pour valider)

3\_ A l'aide de la télécommande (chiffres et points) entrez l'**adresse IP** : 213.244.140.110 ou 213.19.144.110 puis décrochez

| -       |   |        |   |                |                                                                                 |
|---------|---|--------|---|----------------|---------------------------------------------------------------------------------|
|         |   |        |   | Anarthuiteents |                                                                                 |
| Canacts | _ | Carrie |   |                | Utilise fréquentment                                                            |
|         |   |        |   |                | Scopia Meeting (719073) (194.214.202.146)                                       |
|         |   |        |   |                | ing champellion albi (194.57.185.250)<br>Videlio-Gen-V2-HDX4500 (81.252.39.178) |
|         |   |        |   |                |                                                                                 |
|         | 1 | 2      | 3 |                | Scopia Meeting (4202153) (81.25.203.155)                                        |
|         | 4 | 5      | 6 |                |                                                                                 |
|         | 7 | 8      | 9 |                |                                                                                 |
|         | • | 0      | • |                |                                                                                 |
|         |   |        |   |                |                                                                                 |
| )       |   |        |   |                |                                                                                 |

## 4\_ L'écran d'accueil Zoom s'affiche

| ZOO |                                                                                                    |
|-----|----------------------------------------------------------------------------------------------------|
|     | Enter Zoom Meeting ID                                                                                                    |
|     |                                                                                                    |
|     | Using your remote control to enter numbers                                                                                               |
|     | * Backspace # Join                                                                                                    |
|     | Alternatively, browse (from any device) to https://zoom.us/meeting/rooms<br>and enter the Zoom Meeting ID and the following Pairing Code |
| at  | ККЈВО                                                                                                    |

**Appuyez d'abord sur la touche # (dièse)** => un clavier virtuel apparaît sur l'écran du Polycom. Si le clavier virtuel disparaît avant que vous ne commenciez à saisir l'ID de la réunion, appuyez sur la touche # de la télécommande pour le faire réapparaître.

# Saisissez **le numéro de la réunion (ID) suivi par** #

Utilisez la touche \* pour revenir en arrière et apporter des corrections si nécessaire.

### 5\_ Si la réunion est protégée par un code, entrez ce code suivi de #

| zoon | n       | ß                |                                                                                                    |
|------|---------|------------------|----------------------------------------------------------------------------------------------------|
|      |         |                  | Enter Zoom Meeting Code                                                                                            |
|      |         |                  |                                                                                                    |
|      |         |                  | Using your remote control to enter numbers                                                                         |
|      |         |                  | * Backspace # Join                                                                                                 |
|      | Alterna | atively<br>nd en | , browse (from any device) to https://zoom.us/meeting/rooms ter the Zoom Meeting ID and the following Pairing Code |
| all  |         |                  | ККЈВО                                                                                                    |

#### Vous entrez dans la réunion Zoom.

6\_ **Si vous êtes l'animateur vous devrez renseigner la** <u>clé de l'animateur</u> (host key) qui se trouve au bas de **votre page de profil zoom** 

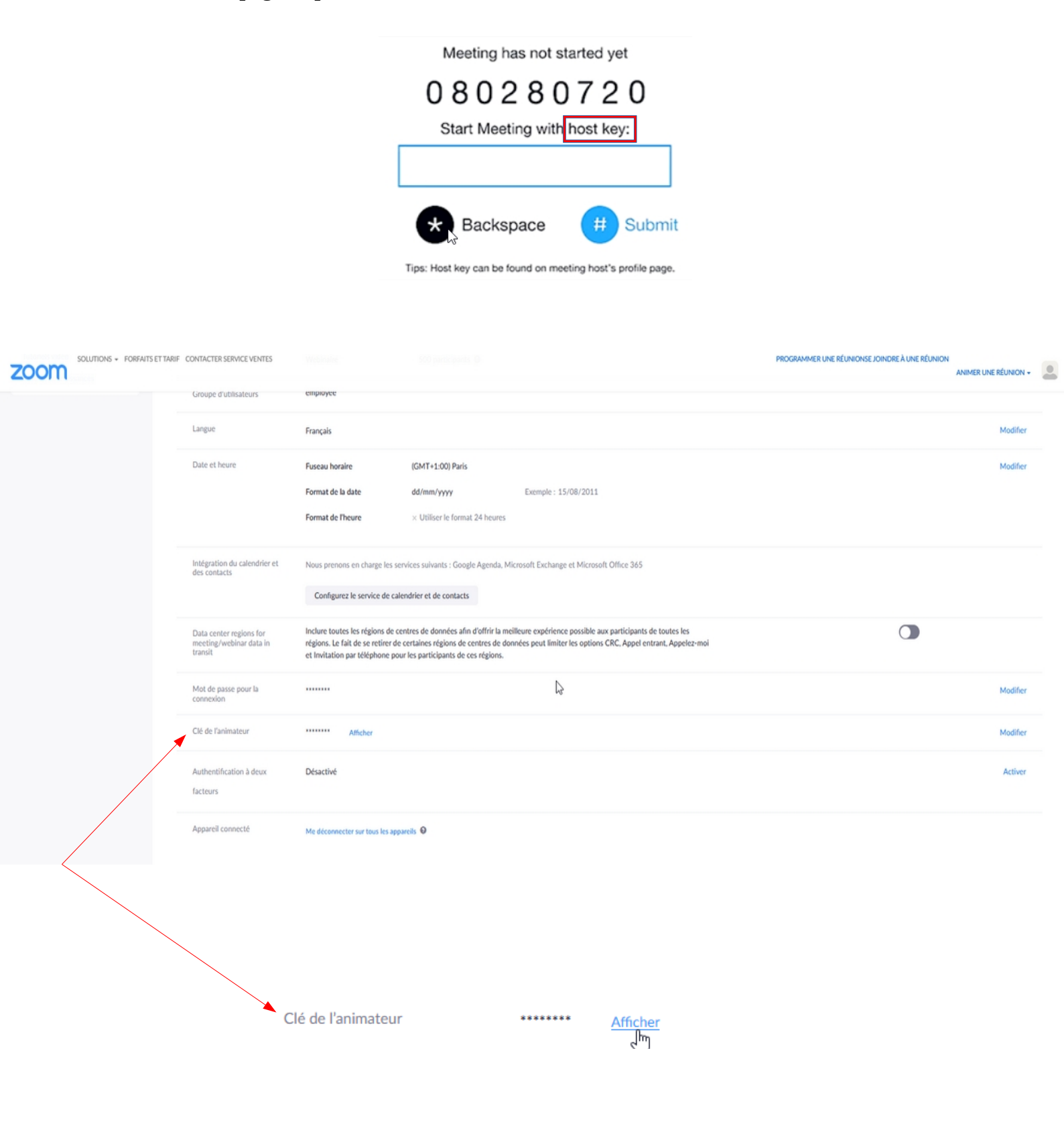